# Virtual Recipients

If you have an Internal Recipient **joe@domain.tld** but you also want the email address **joe.smoe@domain.tld** to deliver email to **joe@domain.tld**, you would set up a virtual address of joe.smoe@domain.tld to deliver to joe@domain.tld. Please note, Virtual Recipients are not only limited to Internal Recipients. You can also create a Virtual Recipient to deliver email to an outside email address not handled by Hermes SEG. In the above example, we can easily setup joe.smoe@domain.tld to deliver to someone@gmail.com.

Any email destined for a virtual recipient are NOT checked by the spam filter.

## Create Virtual Recipient(s)

• Click on the **Create Recipient(s)** button (**Figure 1**).

### Figure 1

| Virtual Recipients                                                                                                    | Home / Virtual Recip                                                              | oients |
|----------------------------------------------------------------------------------------------------|-----------------------------------------------------------------------------------|--------|
| Create Recipient(s)     Delete                                                                                                    |                                                                                   |        |
| <ul> <li>▲ Virtual Recipients allow you to add a virtual email address the ALL content checking.</li> <li>Copy CSV Excel PDF Print</li> <li>Show 25 rows ♀ entries</li> </ul> | at will deliver email to an internal or external recipient <b>while bypassing</b> |        |
|                                                                                                    | Search:                                                                           |        |
| □ <sup>↑↓</sup> Edit <sup>↑↓</sup> Recipient                                                                                                    | ↑↓ Delivers To                                                                    | ↑↓     |
| _                                                                                                    |                                                                                   |        |

- On the Add Virtual Recipient(s) page, under the Local-Part(s) field, enter as many local-part(s) as required each in its own line (part before the @symbol of an e-mail address). You can also leave the Local-Part(s) field empty if you wish to forward an entire domain.
- Under the @Domain drop-down field, select the domain you wish to use.
- Under the **Delivers to** field, start typing the e-mail address of an existing **Internal Recipient** and the system will show a drop-down listing of Internal Recipients matching the e-mail address you are typing or enter an external email address.
- Click the **Submit** button (**Figure 2**).

### Figure 2

| dd Virtual Recipient(s) Home / Add Virtual R                                                                                                    |   |
|----------------------------------------------------------------------------------------------------|---|
| S Back to Virtual Recipients                                                                                                    |   |
| Local-Part(s)                                                                                                    |   |
| joe<br>mary<br>fred                                                                                                    |   |
| @Domain                                                                                                    |   |
| deeztek.com                                                                                                    | ~ |
| Delivers To                                                                                                    |   |
| support                                                                                                    |   |
| support@deeztek.com                                                                                                    |   |
| Constant and a second second s |   |

# **Edit Virtual Recipient**

On the Virtual Recipients page, locate the virtual recipient you wish to edit by typing any part of the e-mail address in the Search: field and then click the button next to the virtual recipient (Figure 3).\_

Figure 3

| Virt   | ual Recip                                 | ients                               |                                     |       |                       | H           | Home / Virtu | al Recipients |
|--------|-------------------------------------------|-------------------------------------|-------------------------------------|-------|-----------------------|-------------|--------------|---------------|
| 🗄 C    | reate Recipient(                          | ;) 🛅 Delete                         |                                     |       |                       |             |              |               |
| A cont | /irtual Recipient<br><b>ent checking.</b> | s allow you to add a virtual emai   | l address that will deliver email t | to ai | n internal or externa | I recipient | while bypas  | sing ALL      |
|        |                                           |                                     | 2                                   |       |                       |             |              |               |
| Сору   | CSV Excel                                 | PDF Print                           |                                     |       |                       |             |              |               |
| Show   | 25 rows 🗢 entr                            | es                                  |                                     |       |                       |             |              |               |
|        |                                           |                                     |                                     |       |                       | Soarchi     |              |               |
|        |                                           |                                     |                                     |       |                       | Search:     | mary         |               |
|        | †↓ Edit †                                 | Recipient                           |                                     | ţ↑    | Delivers To           |             |              | ¢↓            |
|        | ľ                                         | mary@deeztek.com                    |                                     |       | support@deeztek.      | com         |              |               |
|        | Edit                                      | Recipient                           |                                     |       | Delivers To           |             |              |               |
| Showin | g 1 to 1 of 1 ent                         | ries (filtered from 80 total entrie | s)                                  |       |                       |             | Previous     | 1 Next        |

On the **Edit Virtual Recipient** page, make the necessary changes and click the **Submit** button ( **Figure 4**).

#### Figure 4

| Edit Virtual Recipient       | pient Home / Edit Virtual Recipier |  |
|------------------------------|------------------------------------|--|
| b Back to Virtual Recipients |                                    |  |
| Local-Part                   |                                    |  |
| maryjane                     |                                    |  |
| @Domain                      |                                    |  |
| deeztek.com                  | ~                                  |  |
| Delivers To                  |                                    |  |
| support@deeztek.com          |                                    |  |
| Submit                       |                                    |  |

### Delete Virtual Recipient(s)

• On the **Virtual Recipients** page, locate the virtual recipient(s) you wish to delete by typing any part of the e-mail address(es) in the **Search:** field, place a checkmark on the checkbox next to the virtual recipient and then click the **Delete** button on top of the page

(Figure 5).\_

### Figure 5

| Virtual Recipient                            | ts                                                           |       |                                  | Home / Virtual R | ecipients |
|----------------------------------------------|--------------------------------------------------------------|-------|----------------------------------|------------------|-----------|
| + Create Recipient(s)                        | 面 Delete                                                     |       | 2                                |                  |           |
| Virtual Recipients allow content checking.   | you to add a virtual email address that will deliver email t | to ar | n internal or external recipient | while bypassing  | ALL       |
| Copy CSV Excel PDF<br>Show 25 rows 🗢 entries | F Print                                                      |       |                                  |                  |           |
|                                              |                                                              |       | Search:                          | mary             |           |
| □ Î↓ Edit Î↓ Rec                             | cipient                                                      | î↓    | Delivers To                      |                  | ↑↓        |
| C mar                                        | ry@deeztek.com                                               |       | support@deeztek.com              |                  |           |
| Edit Rec                                     | cipient                                                      |       | Delivers To                      |                  |           |
| Showing 1 to 1 of 1 entries (filt            | tered from 80 total entries)                                 |       |                                  | Previous 1       | Next      |

On the **Delete Recipient(s)** confirmation page, click the **Yes** button to delete the recipient or **No** to cancel (**Figure 6**)

### Figure 6

| Delete Recipient(s)                                                                            |
|------------------------------------------------------------------------------------------------|
| Are you sure you to delete the recipient(s) you have selected?<br>This action is irreversible! |
| Yes No                                                                                         |

Revision #3 Created 2 January 2021 13:56:20 by Dino Edwards Updated 28 June 2022 17:05:17 by Dino Edwards